## Prezi

## Workshop Objectives

## In this workshop you will learn to

- 1. Create a prezi presentation
- 2. Steps for sharing a presentation
- 3. Steps for inserting a presentation into a webpage

## THE BASICS

#### Selecting a template:

- 1. From the bubble menu, select "Colors and Fonts".
- Choose the template you like best or use the "Theme Wizard" to customize your Prezi.

#### Using the Theme Wizard:

- 1. From the "Colors and Fonts" menu, select "Theme Wizard".
- 2. Choose a background color for your Prezi then select "Next".
- Choose "Title 1, Title 2, and Body" font colors and styles then select "Next".
- 4. Choose shape colors then select "Done".

#### **Inserting Text:**

- 1. From the bubble menu, select "Write".
- 2. Click anywhere on your sheet to insert text.
- 3. To manipulate the text, use the zebra menu.

#### Inserting Images/Shapes:

- 1. From the bubble menu, select "Insert".
- 2. Select "Load file" and select an image from the desktop.
- 3. To edit the image, use the zebra menu

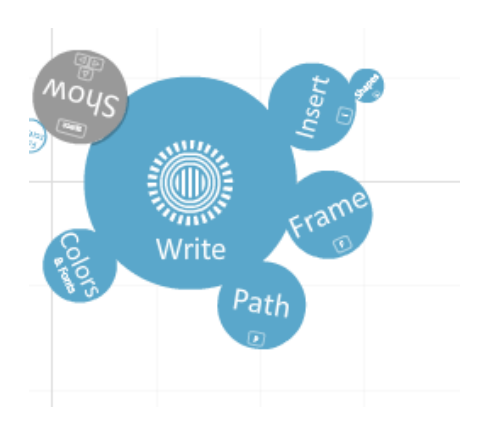

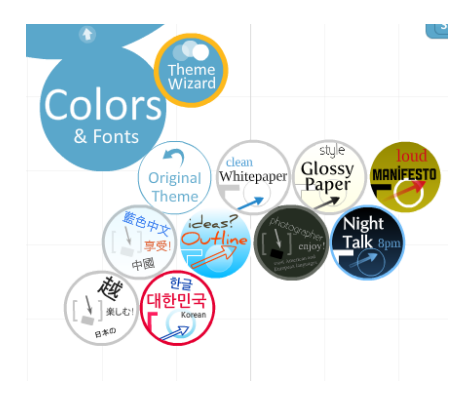

#### **Inserting Frames:**

- 1. From the bubble menu, select "Frame".
- 2. Choose a frame to put around your text.
- 3. Start drawing a frame around your object
- 4. To edit the image, select "Write" and use the zebra menu.
- Use the "+" sign on the zebra menu to move images/text/frames to the foreground/background.

#### Creating a Path:

- 1. From the bubble menu, select "Path" and then "1-2-Add".
- 2. Click on the objects in the order you want to show them.
- 3. Drag path numbered circles off to the background remove them.
- 4. Drag the small path circles between two steps to insert an object.
- 5. Drag the large numbered circle onto other objects to swap them into the path.
- 6. Select "**Capture View**" to capture current view and add it to the path.

#### Grouping/Layering:

- 1. From the bubble menu, select "Write".
- 2. Hold down the "Shift" key and drag the mouse around the items to group.
  - a. This will produce a zebra menu that will allow you manipulate the entire group rather than the individual images/text/etc.

#### Show your Prezi:

- 1. From the bubble menu, select "Show".
- 2. Practice your presentation.

#### Embed/ Share your Prezi:

1. Click on 'Exit' in the tool bar to exit prezi.

# Instructional Technology

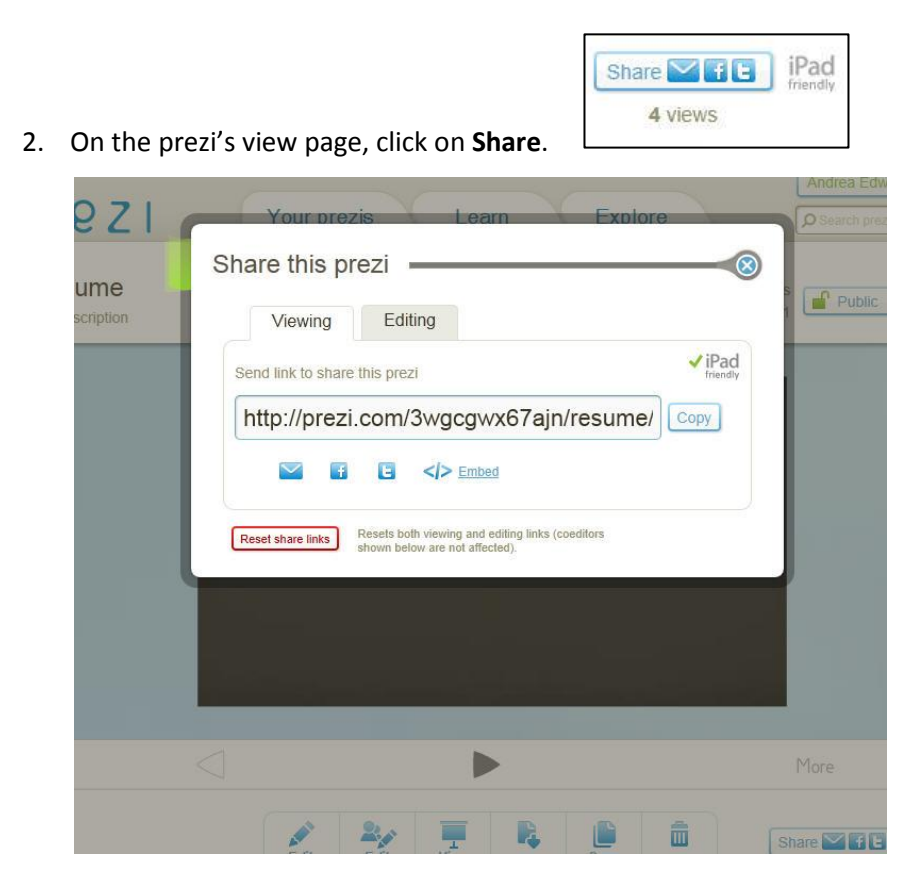

- 3. Share your prezi as a link by copying the web address in the box.
- 4. To embed your prezi in a site (or Spelfolio), click on **Embed** and copy the code given in the box.